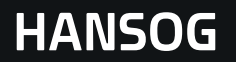

# הוראות הפעלה

# מסך מולטימדיה לרכב HanSong

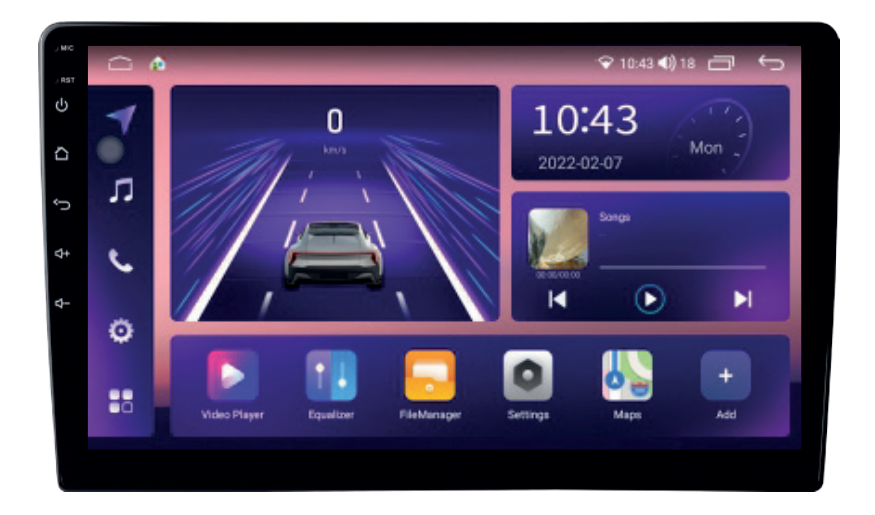

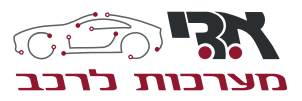

אליהו איתן 1, ראשל״צ מוקד שירות לקוחות: 100-704-1700

### HANSOG

### תודה שבחרת במערכת המולטימדיה מבית אדי מערכות לרכב. לפני השימוש אנא קרא בעיון את כל המידע בהוראות ההפעלה.

### הפעלה / כיבוי של המכשיר

המכשיר יפעל באופן אוטומטי עם התנעת הרכב ויכבה עם כיבוי הרכב.

#### תפריט ראשי

כשהמערכת דלוקה, היא תיכנס לממשק התפריט הראשי כברירת מחדל (תרשים 01) לחצו על האייקון כדי להיכנס לממשק התפעול.

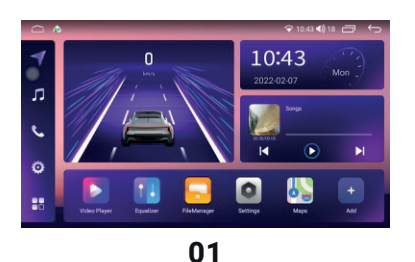

לחצו על 👪 כדי להיכנס לתפריט ודפדפו (תרשים 02) כדי לנסות אפליקציות אחרות.

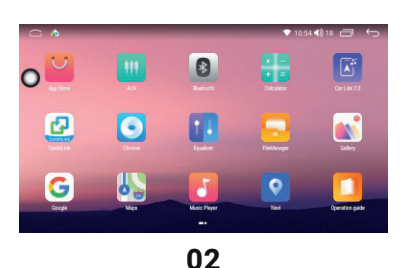

## HANSOG

### התחלת/סגירת המערכת

תנועות הידיים שהמרכת יכולה לזהות מתחלקות בעיקר ללחיצה קצרה, לחיצה ארוכה, גרירה, והחלקה.

תוצאות שונות יתקבלו מאותה פונקציה עם תנועות ידיים שונות, והמשתמש יפעיל את המערכת על ידי נגיעה במסך המגע. (תרשים 03).

הערה: בכל ממשק, לחצו על 🗖 כדי לראות את התוכנית שרצה ברקע; לחצו על APP כדי להיכנס לממשק התפעול; לחצו על 🛅 כדי לסגור את כל התוכנות שפתוחות. (תרשים 04).

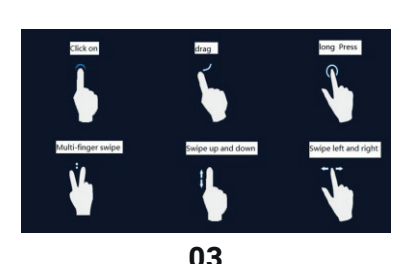

### הפעלת הרדיו

בממשק התפריט הראשי, לחצו על האייקון של "רדיו" כדי להיכנס לממשק הרדיו (תרשים 06)

לחצו על האייקון 🕋 או על מקש החזרה כדי לצאת ממשק הרדיו. המכונה יכולה לשמור 6 תחנות. לחצו על כפתור שמירת התחנה בתחתית המסך כדי לשמור את תחנת השידור הנוכחית, ולחצו על כפתור השמירה כדי לשדר את התחנה.

#### פעולות במסך מגע

- (FM > FM2 > FM3 > AM1 > AM2) מעבר בין רצועות רדיו 🔬
  - מעבר ממונו לסטריאו ၀
    - שמירת תחנה 🖻
  - מידע על כל התחנות 🧭
  - חץ ימינה / חיפוש התחנה הבאה כלפי מטה >
  - א אין שמאלה / חיפוש התחנה הבאה כלפי מעלה <

#### חיפוש אוטומטי

לחצו לחיצה ארוכה על 🔍 כדי להיכנס למצב חיפוש אוטומטי. ניתן ליישם את האחסון האוטומטי בזמן שמצב החיפוש האוטומטי. החיפוש האוטומטי כדי לעצור את פעולת החיפוש האוטומטי.

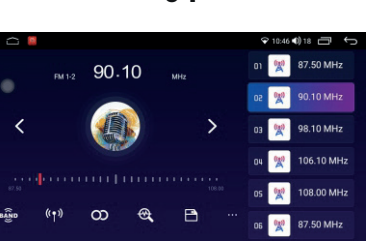

- מעבר בין תחנות מרוחקות ומקומיות 👔
- סריקת הרדיו/מצב חיפוש אוטומטי 🗨
  - הגדרות רדיו 🗠
  - פריטים נוספים .

## HANSOG

### הפעלה דיבורית בלוטות'

1) המערכת מאפשרת שימוש בדיבורית בלוטות'. אם קיימת יכולת בלוטות' בטלפון הנייד שלכם, ניתן לבסס חיבור מנקודה לנקודה במערכת זו כדי להפעיל אפשרויות כגון חיוג לטלפון, מענה לטלפון ושידור מוזיקה דרך בלוטות' על המסך.

2) לאור ההבדלים בין המודולים השונים של בלוטות' בקרב מותגי הטלפונים הניידים השונים וההבדלים בתוכנה, חלק מהפעולות עשויות להשתנות בהתאם לשימוש בפועל ועלולות להיות בלתי תואמות. אנו מתנצלים על אי-הנוחות.

### כניסה / יציאה

לחצו על האייקון של בלוטות' בממשק התפריט הראשי כדי להיכנס לממשק הבלוטות' (תרשים 07)

#### צימוד וחיבור

1) על מנת להשתמש בדיבורית הבלוטות', עליכם לבסס חיבור כדי לצמד את המכונה עם הטלפון הנייד ואז ללחוץ על 🔯 כדי להיכנס לממשק הגדרות הבלוטות' (תרשים 08)

2) הגדירו את הבלוטות' במצב "פועל" והדליקו את הבלוטות' בטלפון הנייד שלכם. בחרו באייקון של "חיבור בלוטות" כדי להיכנס לממשק הסריקה של המכשיר הזמין ואז לחצו על אייקון "סריקה" או הדליקו ישירות את הבלוטות' בטלפון הנייד. לאחר שהמערכת והטלפון הנייד משיגים את חיבור האות, שם המכשיר שופיע על המסך של הטלפון הנייד. לחצו על שם המכשיר, ואז הטלפון הנייד יבקש מכם להזין את הקוד (סיסמת חיבור). האייקון אופיע בפינה הימנית העליונה של המסך לאחר צימוד מוצלח.

#### חיוג

1) ניתן לחייג ישירות באמצעות הטלפון הנייד, או להזין את מספר הטלפון באמצעות מקלדת המספרים שעל המסך (תרשים 09) 2) לחצו על מקשי המספרים שעל המסך כדי להזין את מספר הטלפון. המספר שהוזן יופיע בשדה המספר. לחצו על האייקון גרי לחייג, (תרשים 10)

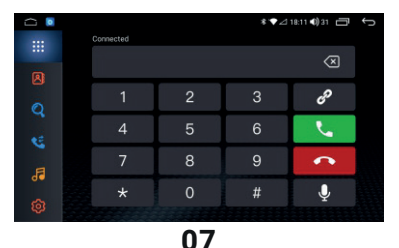

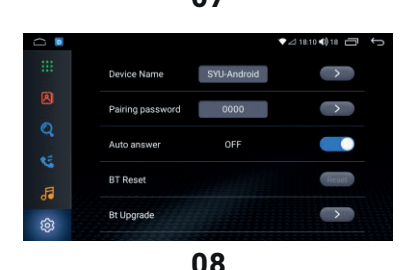

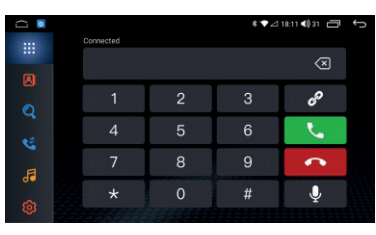

### HANSOG

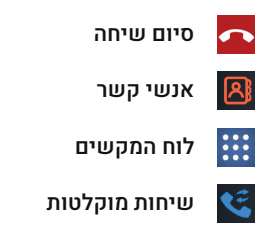

#### אנשי קשר

מכונה זו מסתנכרנת באופן אוטומטי עם הטלפון. כשהטלפון מחובר למכונה, אנשי הקשר שבטלפון יסונכרנו באופן עם המחשב המארח. לחצו על האייקון 🛽 כדי להיכנס לממשק אנשי הקשר, לחצו על 🛃 כדי להוריד את אנשי הקשר באופן אוטומטי, לחצו על כדי לחפש את אנשי הקשר, לחצו על 🗑 כדי למחוק את אנשי 🍳 הקשר. (תרשים 11)

#### סנכרון היסטוריית שיחות

מכונה זו מסנכרנת את היסטוריית השיחות באופן אוטומטי. כשהטלפון מתחבר בהצלחה, היסטוריית השיחות שבטלפון תסונכרן באופן עם המחשב המארח. לחצו על האייקון 🛐 כדי להיכנס לממשק היסטוריית השיחות שם ניתן לעיין בשיחות שלא נענו, שיחות שהתקבלו ושיחות יוצאות. (תרשים 12)

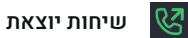

Ľ שיחות נכנסות

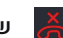

שיחות שלא נענו

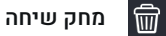

### השמעת מוזיקה באמצעות בלוטות'

כניסה / יציאה

לחצו על כפתור השמעת מוזיקה באמצעות בלוטות' כדי להיכנס לממשק השמעת מוזיקה באמצעות בלוטות' (ראו תרשים 13).

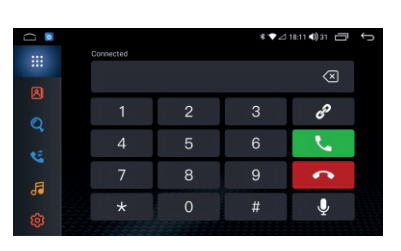

10

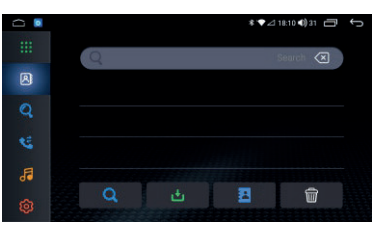

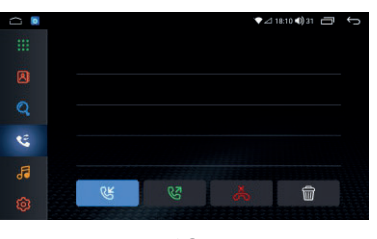

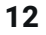

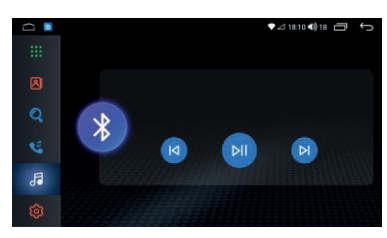

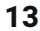

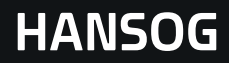

#### הפעלת הניווט

#### הערה: אפשרות זו יכולה להיות אפקטיבית אם מודול ה-GPS מותקן.

#### כניסה / יציאה

לחצו על האייקון של "ניווט" בממשק התפריט הראשי כדי להיכנס לממשק הניווט. במצב ניווט, לחצו על האייקון 📼 כדי לצאת ממשק הניווט.

#### מוזיקה תוך כדי ניווט

כשעוברים ממצב רדיו / AV / מוזיקה / טלוויזיה ומצבים אחרים לניווט GPS, באופן רגיל ניתן ליהנות מהמוזיקה של המצב המקורי. כאשר מופיעה הודעת הניווט, המערכת יכולה לעבור באופן אוטומטי למצב הודעת הניווט הקולית.

#### כוונון ווליום

במצב ניווט, כשמוזיקה מתנגנת, יש להתאים את הווליום של המערכת. כשהודעת הניווט הקולית מופיעה, יש לכוונן את הווליום של הניווט.

#### הפעלת פעולות

למכונה זו יש פעולות כגון מגע, זיהוי כתב יד וחיפוש יעדים.

#### הערות לפני הניווט

1) אנא ודאו שהיא מחוברת כמו שצריך לאנטנת הלוויין. במהלך ההדלקה, אנטנת הלוויין צריכה לקבל אותות מהלוויין ולעדכן מידע פנימי. המתינו דקה ואז המערכת תוכל לעבור למצב עבודה רגיל. כפי שניתן לראות בתרשים משמאל.

2) אנא ודאו שהרכב לא נמצא באזורים שמשפיעים על קליטת האות כגון "מתחת לגשר", "במנהרה" ו-"סמוך לבניינים גבוהים." כפי שניתן לראות בתרשים משמאל.

3) על הנהג להגדיר את המכונה מראש או לתת לנוסע להפעיל אותה. שימוש בטוח הוא חיוני כדי להבטיח את בטיחות הנהגים, הנוסעים ואנשים אחרים.

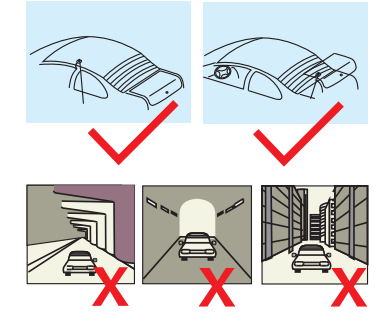

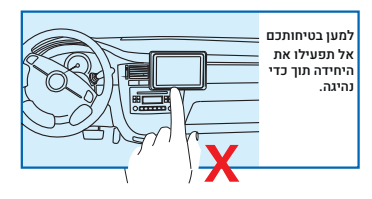

#### קריאת מפה

לאור ההתפתחות המהירה של בנייה עירונית וכן התנועה בכבישים, הודות לשינויים הבלתי פוסקים במידע על בקרת התנועה ומתקני תנועה ברחובות עירוניים, חברת תוכנת הניווט תמשיך לעדכן את מפת הניווט האלקטרונית. אנא התעדכנו בנוגע למפת הניווט האלקטרונית של חברת תוכנית הניווט. לאור השינויים בהסדרי התנועה או בקרת תנועה זמנית, הקו המנחה עשוי שלא לתאום את תנאי בקרת התנועה במקום.

## HANSOG

### הפעלת נגן המוזיקה

בממשק התפריט הראשי, לחצו על האייקון של "מוזיקה" כדי להיכנס לממשק נגן המוזי<u>קה (</u>תרשים 16)

לחצו על האייקון 🧰 כדי לצאת מממשק השמעת האודיו, והמוזיקה תמשיך להישמע ברקע.

לחצו על האייקון 🧮 כדי להיכנס לממשק הרשימה והרצועות. (תרשים 17)

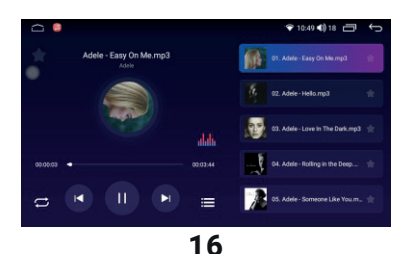

01. Adele - Easy On Me.mp3

we in The Dark.mp

1

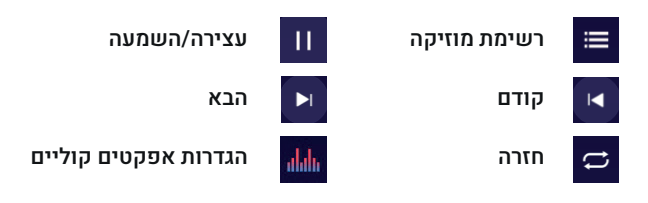

#### הגדרות אפקטים קוליים

לחצו על 🌆 כדי להיכנס לממשק הגדרות האודיו (תרשים 18). גררו את האייקון 📑 כדי לכוונן את הווליום. המשתמשים יכולים לבחור את המצב המועדף עליהם בהתאם

לביקוש בפועל.

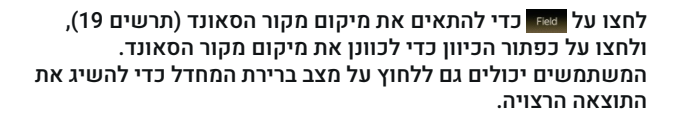

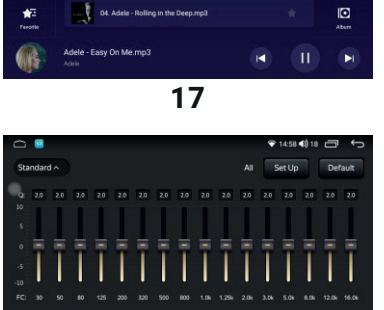

Folder

**3**11 Artist

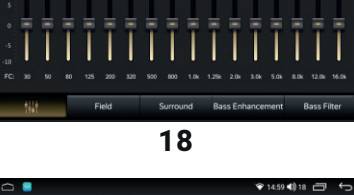

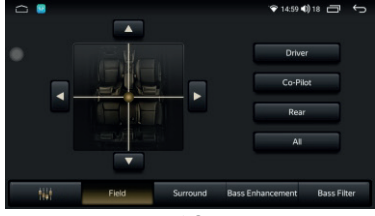

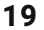

### HANSOG

### הפעלת נגן וידאו

חברו את המכשיר שמכיל את קבצי הוידאו למחשב המארח; לחצו על האייקון של "וידאו" כדי להיכנס לממשק הוידאו, (תרשים 20)

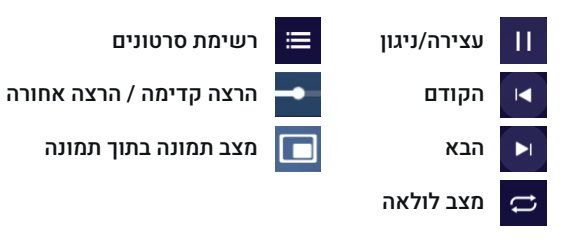

לחצו על 🧮 כדי להיכנס לממשק רשימת הסרטונים. (תרשים 21)

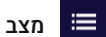

מצב רשימה

מצב תמונות ממוזערות

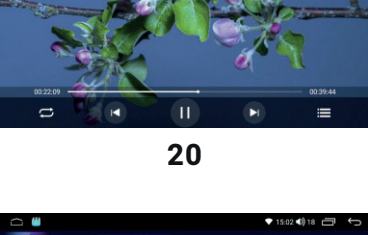

Image: Control of the control of the control of th

21

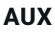

ניתן להשתמש באפשרות זו כשאות האודיו והווידאו מחוברים. בממשק התפריט הראשי, לחצו על האייקון של "AUX" כדי להיכנס לממשק ה-AUX (תרשים 22)

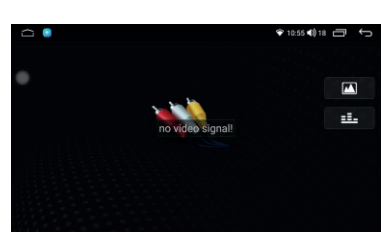

### HANSOG

### קישור טלפון

קישור טלפון מאפשר למשתמש לחבר את הטלפונים החכמים שלהם למערכת המולטימדיה, ובכך לאפשר אינטגרציה חלקה של אפליקציות, שיחות טלפון, הודעות, וניגון מדיה ישירות על המסך של הרכב. (תרשים 23)

עבור מכשירי Android בודאו שאפליקציית Android Auto מותקנת על הטלפון שלכם. לאחר החיבור, ניתן להשתמש ב-Android Auto כדי להציג אפליקציות כגון Google Maps, Spotify, WhatsApp, ועוד על מסך הרכב.

עבור מכשירי iPhone: ודאו ש-CarPlay מותקנת על הטלפון שלכם. חברו את ה-iPhone באמצעות כבל USB או באופן אלחוטי (אם אפשר) כדי לקבל גישה לאפליקציות iOS כגון מפות, מוזיקה, הודעות, ואפליקציות צד ג' באמצעות CarPlay.

### **Android Auto**

אם אתם משתמשים בטלפון מסוג Android, עליכם לחבר את הבלוטות' של הטלפון למכשיר; אחרת, לא יהיה סאונד בשיחות ובהשמעת המוזיקה. Android Auto תומך בחיבורים חוטיים ואלחוטיים. (תרשים 24)

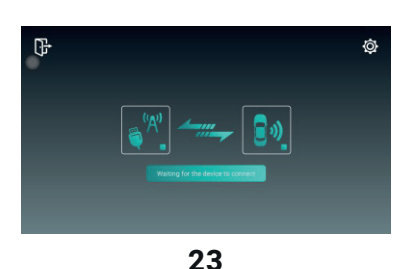

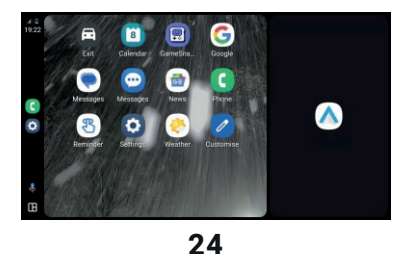

### iPhone CarPlay

המכשיר הנוכחי תומך בחיבורים חוטיים ואלחוטיים. לאחר התחברות מוצלחת, הוא יכנס לעמוד שבצד ימין. (תרשים 25).

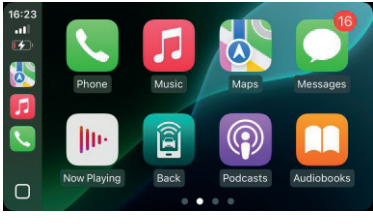

### HANSOG

#### הגדרות

לחצו כדי להגדיר את האייקון, היכנסו לממשק ההגדרות כדי להגדיר את הגדרות הרשת האלחוטית, הגדרות המכשיר, הגדרות כלליות, הגדרות היצרן, והגדרות אישיות; המערכת מגדירה את פעולת הקלט.

#### הגדרות הרשת האלחוטית

לחצו על הגדרות הרשת האלחוטית כדי להיכנס לממשק התפעול תרשים 26). המשתמשים יכולים לעבוד על WLAN, שימוש זרימה (תרשים 26). ונקודות חמות.

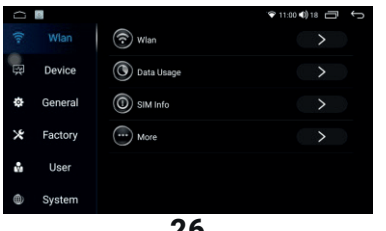

#### 26

#### הגדרות המכשיר

בהגדרות המכשיר, ניתן לעבוד על התצוגה, הסאונד, GPS, אחסון, אפליקציות. הגדרות ניגוו וידאו ב-USB. הפעלת מכשיר USB. (תרשים 27).

בחלק זה, ניתן למצוא הגדרות שקשורות לסאונד, כגון עוצמת הקול, מתג AMP, והתאמת הווליום למהירות.

כמו כן, ניתן לבדוק את אות ה-GPS ולהציג את מידע האפליקציה.

|           |                          | * @ 19:26 <b>4</b> ) 18 🗇 🕤 |
|-----------|--------------------------|-----------------------------|
| 후 Wlan    | Display                  |                             |
| 🛱 Device  | Sound                    |                             |
| General   | GPS GPS                  |                             |
| X Factory | Storage                  |                             |
| user 🖁    | Apps                     |                             |
| System    | USB Video Output Setting |                             |

27

#### הגדרות כלליות

בהגדרות הכלליות, ניתן לעבוד על לחיצה על כל מקש כדי להתחיל, ניווט אוטומטי, זמן OSD, תצוגה מראה בתמונה הפוכה, השתקת אודיו בנסיעה לאחור, בקרת תאורה אחורית, מתג הווליום, הווליום בהפעלה, מיקס GPS, סולם מיקס סאונד, הגדרת אפליקציית Launcher, הגדרת פנסים, הגדרת הגה, אפליקציית ניווט וכו' (תרשים 28). כאן, ניתן לשנות את הגדרות ברירת המחדל של הניווט, להתאים את אפקט המיקס ההפוך, והגדיר את הווליום בהפעלה.

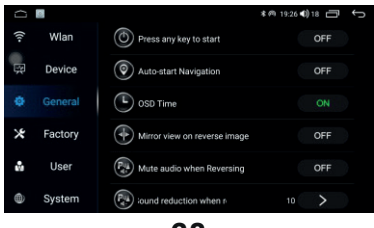

## HANSOG

#### הגדרות היצרן

#### הערה: הגדרה זו מצריכה סיסמה.

הזינו סיסמה (תרשים 29) על מנת להפעיל את הגדרת מצב סרק, מתג תצוגה קדמית, מתג מכ"ם, מתג מעקב לאחור, מתג איתור חריגות USB, מתג 4G פנימי, אנטנה פתוחה במצב רגיל, כפתור פאנל MCU, מקור בלתי ידוע, התעסקות עם נעילות דלת הרכב, הצגת אפליקציה לקריאה וכתיבה ב-FLASH, הפעלה/עצירה אוטומטית, מתג מיזוג לקריאה וכתיבה ב-DVR, הפעלה/עצירה אוטומטית, מתג מיזוג אוויר, מתג דלת, שדרוג DVD, סוג DVR, מידע מיוחד על המערכת, לוגו מכונית, הגדרות איזון ווליום, בחירת דגם, סוג טלוויזיה, הגדרות פלט וידאו, הגדרות התקנה בקליק אחד, תיבת שדרוג CAN, תיקון תצוגה, התאמת תאורה אחורית, בחירה באפליקציה של המסך הראשי, רגישות מיקרופון בלוטות', וכו'.

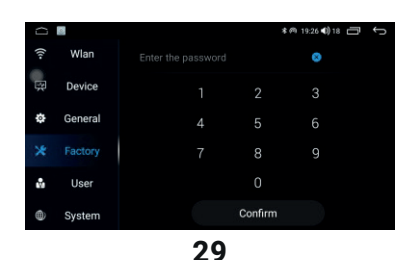

הגדרות המשתמש

בהגדרות המשתמש, ניתן לעבוד על מיקום, אבטחה, שפה וקלט, הגדרות גוגל, גיבוי ואיפוס, חשבון, כיבוי בהשהיה כשבקרת השיוט כבויה והגדרות אפליקציה. (תרשים 30).

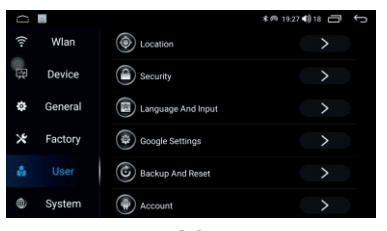

30

#### הגדרות המערכת

בהגדרות המערכת, ניתן לעבוד על תאריך ושעה, נגישות, אפשרויות למפתחים, ומידע על המכשיר. (תרשים 31).

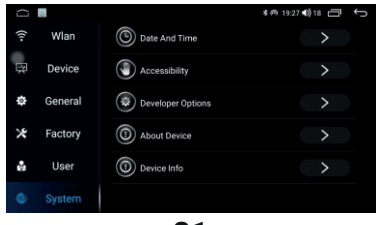

### HANSOG

### הפעלת עיון בגלריה

הגלריה משמשת כדי להציג את כל התמונות על מכשיר ה-USB, וממשק הגלריה יכול להציג את כל קבצי התמונות שעל מכשיר ה-USB, קבצים עם תמונות וסרטונים, להציג פרטי התמונות, למחוק תמונות, ולתמוך בתצוגת התמונות על מסך מלא. הגלריה היא כלי נוח לניהול התמונות ב-USB.

#### הגדרות הרשת האלחוטית

1. בממשק התפריט הראשי, לחצו על האייקון של "גלריה" כדי להיכנס לממשק רשימת הגלריה (תרשים 34)

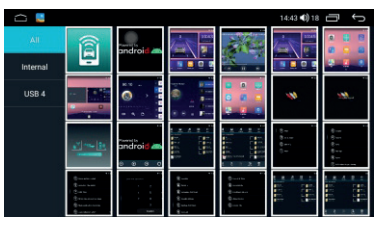

34

2. לחצו על קובץ התמונה, ותוכלו לראות את התמונות במסך מלא, ולהגדיר את קובץ התמונה (תרשים 35)

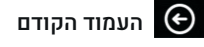

להגדיר בתור תמונת הרקע 

העמוד הבא 즷

סיבוב 🜔

רשימה 🖨

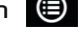

הצגת התמונות באופן אוטומטי

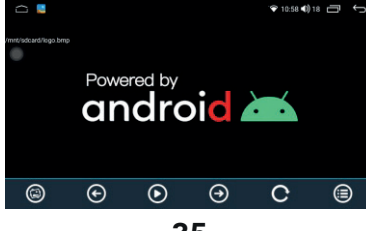

## HANSOG

### הפעלת מנהל הקבצים

ממשק ניהול הקבצים מאפשר לכם לסדר, להפיץ ולמחזר את המקום של אחסון הקבצים, והאפשרות לשמור את הקבצים ולהגן עליהם. ניהול הקבצים כולל כונן קשיח ו-USB, אשר יכולים להמיר את האחסון מאחד לשני בהתאם לצרכי המשתמשים.

> 1. בממשק התפריט הראשי, לחצו על האייקון של "מנהל הקבצים" כדי להיכנס לממשק ניהול הקבצים, והמשתמש לפי העדפה, יבחר בנתיב הכי מתאים לניהול הקבצים (תרשים 36)

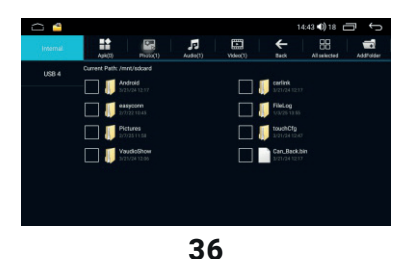

2. לאחר בחירת הקובץ, לחצו על הכפתור שלמטה כדי להעתיק, לגזור ולמחוק את הקבצים שנבחרו (תרשים 37)

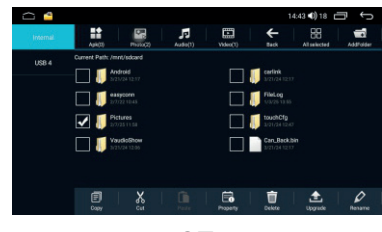

## HANSOG

### הגדרות יעילות

לחצו על האייקון של "הגדרות היעילות" בממשק התפריט הראשי כדי להיכנס לממשק ניהול האפליקציות, לשיטת ההפעלה המפורטת עיינו בהפעלת הגדרות הסאונד.

### הגדרות בקרת הגה

בממשק התפריט, לחצו על האייקון של "בקרת הגה" כדי להיכנס לממשק בקרת ההגה (תרשים 38)

לחצו על כל אייקון בממשק, ולחצו על אייקון של "התחל", ואז לחצו על כפתור הפעולה שמתייחסת להגה. הפעם, הפרמטר יופיע על הממשק. לחצו על האייקון ✔ כדי לסיים את ההגדרות. בסיום, הממשק יציג הודעה על סיום ההגדרות.

### YouTube

בממשק התפריט הראשי, לחצו על האייקון של YouTube כדי להיכנס ממשק הפעלת YouTube (תרשים 39) לחצו על האייקון של YouTube כדי לפתוח את אפליקציית

ניתן לשנות את הגדרות הווידאו כגון ווליום, מהירות נגינה, וכתוביות. אנא שימו לב שמסיבות בטיחותיות, יתכן שניגון הווידאו יוגבל בזמן שהרכב בתנועה, על מנת לוודא שאתם מתמקדים בנהיגה.

### **Touch-Assistant**

בממשק התפריט, לחצו על האייקון "Touch-Assistant" כדי להיכנס לממשק ההפעלה (תרשים 40)

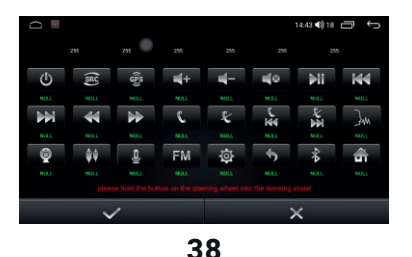

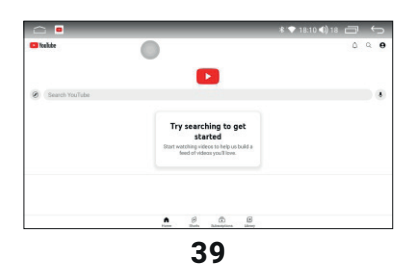

|                                                                               | 14:45 🌒 18 🛛 📩 | Ĵ |
|-------------------------------------------------------------------------------|----------------|---|
| ouch Assistant Setup                                                          |                |   |
| Display button                                                                |                | 2 |
| Start automatically                                                           |                |   |
| Hide when using auto-related applications.                                    |                |   |
| Air conditioning protocol exists when using air conditioning function display |                | 2 |
| Adjust the button size                                                        |                | > |
|                                                                               |                |   |
|                                                                               |                |   |
|                                                                               |                |   |

## HANSOG

### פתרון בעיות

| פתרון                                                                 | סיבה                                              | תקלה                                                 |  |
|-----------------------------------------------------------------------|---------------------------------------------------|------------------------------------------------------|--|
| יש להחליף בחדש                                                        | הצינור המגן נשרף                                  | אין תמונה<br>במסך ה-LCD                              |  |
| התניעו את המנוע                                                       | מנוע הרכב לא מניע                                 |                                                      |  |
| חברו מחדש                                                             | קו החיבור רופף                                    |                                                      |  |
| הטעינו את הסוללה ל-12V                                                | מתח הסוללה נמוך מדי והמערכת מגנה באופן<br>אוטומטי |                                                      |  |
| לחצו על כפתור איפוס המחשב המארח כדי להתחבר מחדש                       | התקשורת בין המחשב המארח לבין מערכת<br>הבקרה נכשלה |                                                      |  |
| כוונו את הווליום                                                      | המערכת במצב השתק                                  |                                                      |  |
| חברו מחדש                                                             | כבל הרמקול רופף                                   | לא שומעים סאונד                                      |  |
| החליפו רמקול                                                          | הרמקול מקולקל                                     |                                                      |  |
| הכניסו את הדיסקים מחדש                                                | הדיסק לא הוכנס כראוי                              | לא רואים תמונה<br>בתצוגת התמונות                     |  |
| נקו / נסו דיסקים אחרים                                                | הדיסק מלוכלך / פגום                               |                                                      |  |
| כשנמצא שכבל הבלמים פתוח, לא ניתן להציג את התמונה בזמן<br>שהרכב בתנועה | הרכב בתנועה                                       |                                                      |  |
| אין סאונד שהרכב עומד ובהילוך איטי                                     | מכונה זו עדיין פועלת ובהילוך איטי                 | אי אפשר להגביר<br>את הווליום                         |  |
| בדקו שהחיבור נכון                                                     | לא מחובר                                          |                                                      |  |
| במכשירים אחרים USB חדשו את הקובץ / בדקו את חיבור ה-                   | הקובץ או מכשיר ה-USB פגומים                       | ה-טאט<br>לא מצליח לנגן                               |  |
| במכשיר הנייד. Media Audio אפשרו את הרשאת                              | הרשאת Media Audio לא הופעלה.                      | אין סאונד במוזיקה<br>דרך הבלוטות'                    |  |
| צמדו מחדש                                                             | לא התבצע צימוד כראוי עם המחשב המארח               | דיבורית הבלוטות'<br>לא פועלת                         |  |
| החליפו את הציוד לפי המפרט המתאים                                      | הציוד לא הצליח לתמוך במפרט הנדרש<br>על ידי המערכת | הבלוטות' לא התחבר<br>בהצלחה או לא<br>ניתן לבצע צימוד |  |

### HANSOG

| פתרון                                                                 | סיבה                                                             | תקלה                              |  |
|-----------------------------------------------------------------------|------------------------------------------------------------------|-----------------------------------|--|
| בחרו תחנות אחרות עם אותות חזקים                                       | האות חלש מדי                                                     | יש רעש ברדיו                      |  |
| בדקו את החיבור של אנטנת הרכב                                          | האנטנה של הרכב לא מחוברת כראוי                                   |                                   |  |
| כיילו מחדש את קואורדינטות המגע                                        | תזוזה בקואורדינטות המגע                                          | חוסר<br>תגובה/תגובה<br>איטית למגע |  |
| לחצו על פתח האיפוס של המחשב המארח,<br>או הפעילו את מכונה מחדש         | שגיאת תקשורת של מערכת הבקרה של<br>המחשב המארח                    |                                   |  |
| חברו מחדש                                                             | קו הנסיעה לאחור לא מחובר היטב או<br>בצורה נכונה                  |                                   |  |
| חברו מחדש                                                             | העדשה או המכ"ם לא מחוברים היטב או<br>בצורה נכונה                 | הגיבוי לא מתפקד                   |  |
| היכנסו להגדרת המערכת כדי להעביר את<br>הנסיעה לאחור למצב "מופעל"       | הגדרת הנסיעה לאחור לא מוגדרת על "מופעל"                          |                                   |  |
| בהגדרות כלליות, הגדירו את<br>"סוג צליל לוח המקשים"                    | צליל לוח המקשים לא הוגדר                                         | אין סאונד<br>בלוח המקשים          |  |
| חברו מחדש                                                             | קו בלם היד לא מחובר היטב או בצורה נכונה                          | בלם היד<br>לא מתפקד               |  |
| היכנסו להגדרות כלליות כדי להפעיל את<br>אפשרות "איתור הבלמים"          | איתור הבלמים" בהגדרות הכלליות לא הופעל.                          |                                   |  |
| חברו מחדש                                                             | חוט החשמל של ההגה לא מחובר כראוי לקו<br>בקרת ההגה של המחשב המארח |                                   |  |
| כיילו מחדש את ההגה כדי ללמוד                                          | ההגה לא מצליח להתחבר למחשב המארח                                 | בקרת ההגה<br>לא מתפקדת            |  |
| אם נמצא שכבל הבלמים פתוח, לא ניתן להציג<br>את התמונה בזמן הרכב בתנועה | בקרת ההגה לא תואמת את המחשב המארח                                |                                   |  |

שימו לב: לפני ששולחים את המכונה המקולקלת לתיקון, אנא עיינו בטבלה הבאה, ונקטו בצעדים המתאימים כדי לבדוק או להתאים את המכונה בהתאם לגורמים האפשריים לבעיה שניתן לטפל בהם. אם לא הצלחתם לפתור את הבעיה באופן אפקטיבי, אנא צרו קשר עימנו או פנו למרכז שירות מקצועי ייעודי.

### HANSOG

### חיפוש קולי

לחצו על האייקון של "חיפוש קולי" בממשק התפריט על מנת להיכנס לממשק החיפוש הקולי; המשתמשים יכולים לבצע פעולות על הרכב באמצעות הקול (תרשים 41).

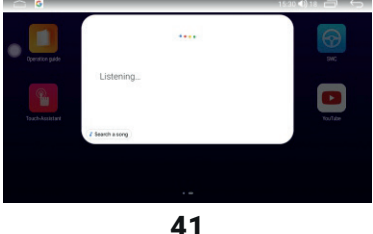

#### דפדפן

בממשק התפריט, לחצו על האייקון של "Chrome" כדי להיכנס לממשק הדפדפן (תרשים 42), פיצ'ר זה מצריך חיבור Wi-Fi כדי לבצע חיפוש.

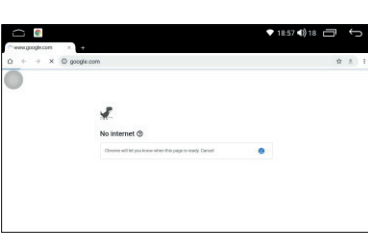

42

#### Waze

בממשק התפריט, לחצו על האייקון של "Waze" כדי להיכנס לממשק ההפעלה (תרשים 43)

לחצו על האייקון של Waze כדי להיכנס למפת הניווט, שם ניתן לקבל מידע על התנועה בזמן אמת, לחשב מסלולים, ולקבל הנחיות ליעד המבוקש. Waze מספקת ממשק ידידותי למשתמש שכולל עדכונים חיים לגבי המצב בכביש, תאונות, כבישים חסומים, ונתיבים חלופיים. ניתו גם להתאים באופו אישי את ההגדרות למסלולים מועדפים, להימנע מכבישים מסוימים, או לבחור לקבל התראה על מגבלות מהירות והתראות תנועה.

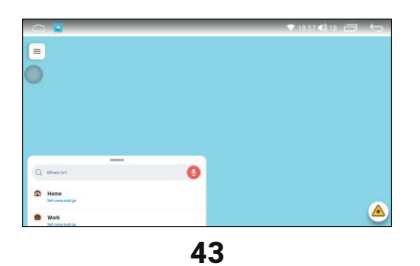

### אליהו איתן 1, ראשל״צ מוקד שירות לקוחות: 1700-704-100

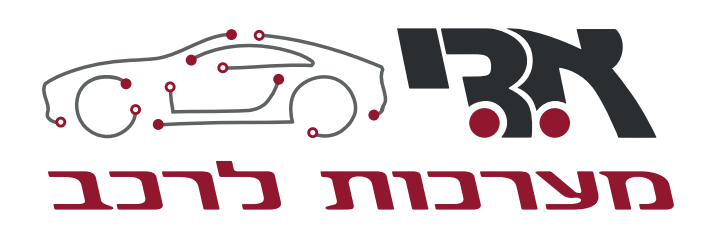

HANSOG

הוראות הפעלה